# 電子納付(申込内容照会)

電子申請後、手数料の納付はすぐにはできません。

警察側で申請内容を確認後、不備がなければ、手数料を納付できる 作業を行います。

※ 添付書類が必要な申請の場合、添付書類が到達した後 に作業を行います。

#### 1 埼玉県警 電子申請・届出サービスへのアクセス

電子申請をした「埼玉県警 電子申請・届出サービス」に再度 アクセスします。

インターネットの検索ワードに

埼玉県警 電子申請 届出サービス

と入力し、検索してください。

(必ず「埼玉県警」と入力してください。)

※ 埼玉県警察の他に、埼玉県の電子申請・届出サービスもあり、

類似しているため間違いないようご注意ください。

#### 2 申込内容照会

「埼玉県警 電子申請・届出サービス」にアクセス後、画面に 表示されている「**申込内容照会**」をクリックしてください。

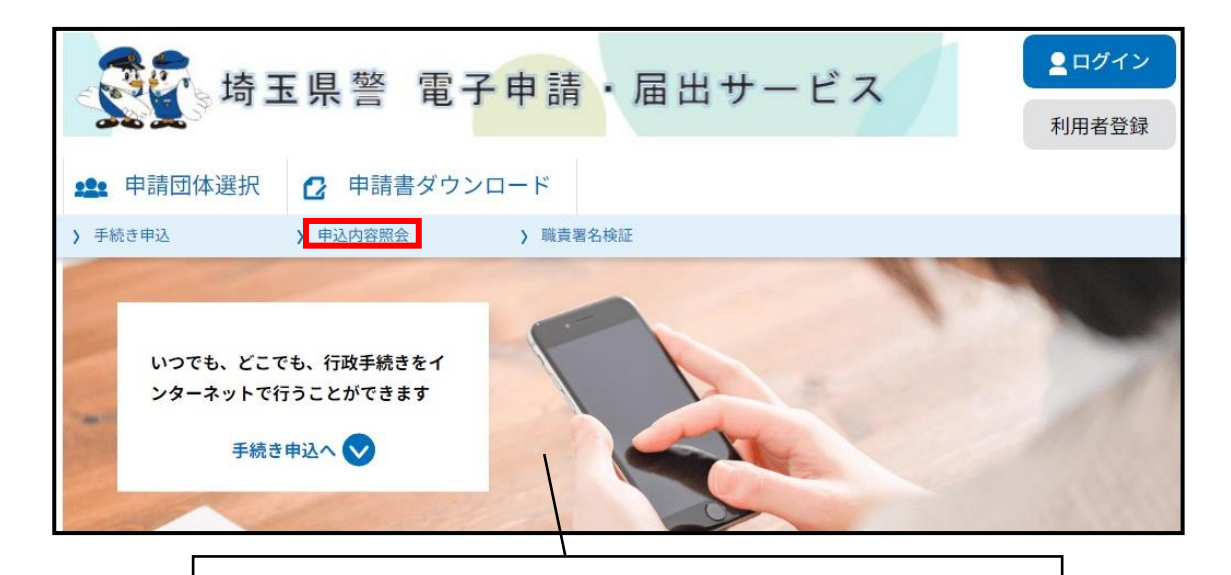

※ この画面は**パソコン**上の画面になります。

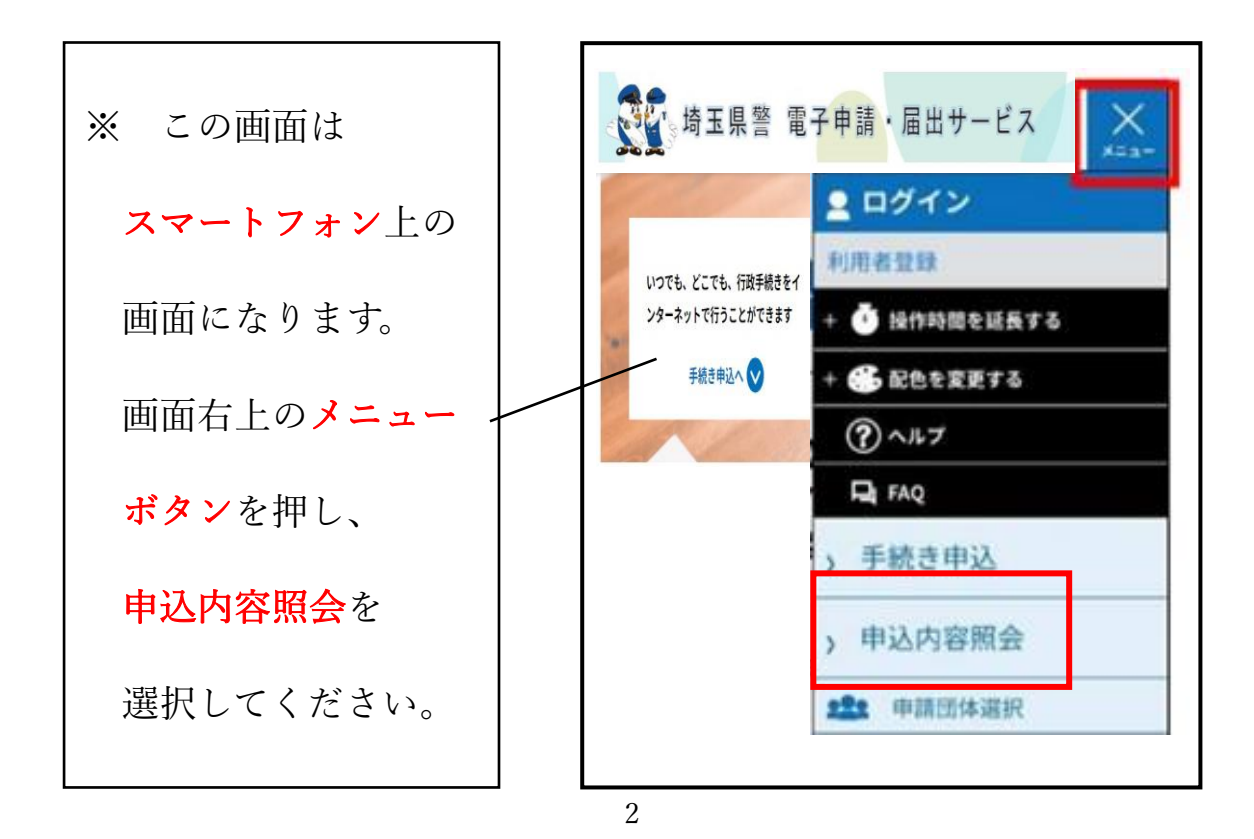

|                                         | 申込内容照会                                                    |
|-----------------------------------------|-----------------------------------------------------------|
| 申込照会                                    |                                                           |
| 整理番号を入力してください                           |                                                           |
| 中込元 J 画面、 通知 スールに記載された<br>整理番号をご入力ください。 |                                                           |
| パスワードを入力してください                          |                                                           |
| 申込完了画面、通知メールに記載された<br>パスワードをご入力ください。    |                                                           |
| 整理番号は半角数字、パスワー  <br>前後にスペースが入ると正        | ドは半角英数字(英字:大文字・小文字)で入力して下さい。<br>しく認識されず、照会できませんのでご注意ください。 |
| ログイン後に申込を行われた方は、ログイ                     | ンしていただくと、 整理番号やパスワードを使用せずに照会できます。                         |
|                                         | 照会する >                                                    |

この画面が表示されたら、申込完了画面に表示された

(又は申込完了後に自動配信される「システム受付メール」)

「整理番号」と「パスワード」

を入力してください。

※ この「整理番号」と「パスワード」を利用者登録画面で入力される方が散見されます。

利用者登録画面の場合、「利用者 I D」と記載されていますので、間違えないよう注意してください。

| Ж | 参考 | 申込完了 | 面面 |
|---|----|------|----|
|   |    |      |    |

| 与 埼玉県               | 警 電子申請・                            | 届出サービス                                      | <ul> <li>▲ ログイン</li> <li>利用者登録</li> </ul> |
|---------------------|------------------------------------|---------------------------------------------|-------------------------------------------|
| <b>***</b> 申請団体選択 🕑 | 申請書ダウンロード                          |                                             |                                           |
| > 手続き申込 > 申込        | 込内容照会 > 職責署名検                      | ä.                                          |                                           |
|                     | 手続き                                | き申込                                         |                                           |
| <b>Q</b> 手続き選択をする   | メールアドレスの確認                         | 内容を入力する                                     | 🛷 申し込みをする                                 |
|                     |                                    | •                                           |                                           |
| 申込完了                |                                    |                                             |                                           |
| 【テス 駐車監視員資格証3       | 交付申請の手続きの申込を受付                     | すしました。                                      |                                           |
| -                   | <b>申込みが完了</b><br>F記の整理番号 とパスワード を言 | <b>くしました。</b><br><sub>2載したメールを送信しました。</sub> |                                           |
| ×                   | ールアドレスが誤っていたり、フ<br>メールが届かない可       | ワィルタ等を設定されている場合、<br>能性がございます。               |                                           |
| 整理番号                |                                    |                                             |                                           |
| パスワード               |                                    |                                             |                                           |

※ 参考 システム受付メール

| 35       | 17   | 7    | ル    |      | Ð,      | <b>X</b> = | F1   | 72   | źŕ      | 1>   | (-  | -)  | ,   |     |     |        |    |   |    |    |    |    |    |          |    |    |   |    |  |
|----------|------|------|------|------|---------|------------|------|------|---------|------|-----|-----|-----|-----|-----|--------|----|---|----|----|----|----|----|----------|----|----|---|----|--|
|          | 差    | 出日宛  | 人付先  |      |         |            |      |      |         |      |     |     |     |     |     |        |    |   |    |    |    |    |    |          |    |    |   |    |  |
| 埼玉       | 県    | 警    | 電    | 子    | 申       | 請          | •    | 届    | 出       | サ    | -   | ť   | ス   |     |     |        |    |   |    |    |    |    |    |          |    |    |   |    |  |
| 整理<br>パス | 番ワ   | 号一   | 4    |      |         |            |      |      |         |      |     |     |     |     |     |        |    |   |    |    |    |    |    |          |    |    |   |    |  |
| シ整上申     | テ番の内 | ム号整容 | がと理照 | 受バ番会 | 付ス号の    | しワと際       | まーパに | しドス必 | たをワ要    | 。おしと | 届ドな | けをり | し必ま | まずす | す控。 | 。<br>え | τ  | < | だ  | ţ  | い  | •  |    |          |    |    |   |    |  |
| (今<br>・担 | 後当当  | の者者  | 流がが  | れ審審  | )<br>查查 | をを         | 開終   | 始了   | 10.10 M | [[   | 処受  | 理理  | 通通  | 知知  | XX  | 1      | ルル | ] | でで | おお | 知知 | らら | せせ | ہا<br>ہا | まま | वि |   |    |  |
| 申請       | を    | 受    | (†   | 付    | (†      | ま          | Ļ    | t=   | Ø       | Ċ    |     | 速   | や   | か   | 12  | 添      | 付  | 書 | 類  | を  | 郵  | 送  | Ļ  | τ        | <  | t≟ | 5 | い. |  |

3 納付情報

申込内容照会ができましたら、申請をした内容が確認できます。 下の方に進むと納付情報という項目があるので、下記のとおり 手続きを進めてください。

納付方法は電子納付(ペイジー、クレジットカード、コード決済 (PayPay、au PAY、d 払い))によりお支払いください。

※ 警察では領収書等を発行しておりません。

必要により、納付完了画面や納付後の申込内容照会画面を 保存してください。(ペイジーにより銀行ATMで支払いをした 場合、レシートが出てきます。)

| 納付情報     |                       |           |                                      |                |                                        |
|----------|-----------------------|-----------|--------------------------------------|----------------|----------------------------------------|
| オンライン決済  | [Omni Payment Gateway | (NTTデーク   | タ決済代行)でお支払い】                         | r              |                                        |
| 納付方法     | 電子納付                  |           |                                      | <b>L</b>       | クレジットカード                               |
| 収納機関番号   | <u>[1] 9-</u>         | ーネットバ     | ンクでお支払いされる方はこちら】                     |                | コード決済                                  |
| 納付番号     |                       |           |                                      |                | で支払う場合は                                |
| 確認番号     |                       |           |                                      |                | ここをクリック                                |
| 納付区分     |                       |           |                                      |                |                                        |
| 支払可能期限   |                       | $\langle$ |                                      |                |                                        |
| 納付内容(漢字) |                       |           | $\langle$                            |                |                                        |
| 納付内容(カナ) |                       |           | $\sim$                               |                |                                        |
| 納付額      |                       |           | ペイジー(Pay-e                           | easy           | y)で支払う場合は                              |
|          |                       |           | この内容をメモし、釒<br>バンキングにより<br>※ 銀行ATMの場1 | 银行<br>り、<br>合、 | ATMやインターネット<br>お支払いください。<br>現金が使用できます。 |

### 4 クレジットカード・コード決済によるお支払い

申込内容照会

| 決済方法選択                                                                                                 |                |
|----------------------------------------------------------------------------------------------------|----------------|
| <ul> <li>クレジットカード</li> <li>PayPay</li> <li>au PAY</li> <li>d払い</li> </ul>                              |                |
| <同意事項>                                                                                                 |                |
| 住所:〒150-0044 東京都渋谷区円山町19-1 渋谷プライムブラザ<br>お問い合わせ先:etumopayment@kits.nttdata.co.jp<br>同意する                | Î              |
|                                                                                                    | -              |
| プライバシーポリシーについては <u>こちら(Omni Paymer</u><br>上記の内容をご確認の上、ご同意いただける場合<br>「同意する」にチェックをして、「支払へ進む」をクリックしてください。 | nt Gatewayサイト) |
| <                                                                                                    |                |

納付情報の「オンライン決済」を押下すると、決済方法選択画面に なるため、「クレジットカード」、「PayPay」、「au PAY」、「d払い」の いづれかを選択し、「同意する」にチェックを入れ、「支払へ進む」を 押下します。

# 4 - 1 クレジットカードによる支払いの場合

|                 | 申込内容照会           |  |  |  |  |  |  |
|-----------------|------------------|--|--|--|--|--|--|
| クレジットカード情       | 青報入力             |  |  |  |  |  |  |
| 納付内容            | 警察手数料:credit     |  |  |  |  |  |  |
| 納付金額            |                  |  |  |  |  |  |  |
| カード番号 必須        |                  |  |  |  |  |  |  |
| ハイフン(-)抜きで数字のみご | 紀入ください。          |  |  |  |  |  |  |
| 有効期限 必須         |                  |  |  |  |  |  |  |
| 月/              |                  |  |  |  |  |  |  |
| セキュリティコート       | ※ 必須             |  |  |  |  |  |  |
|                 |                  |  |  |  |  |  |  |
| (               | ( 選択へ戻る 確認へ進む >) |  |  |  |  |  |  |

クレジットカード情報入力画面の

「カード番号」、「有効期限」、「セキュリティコード」 を入力し、「**確認へ進む**」を押下します。

|            | 申込内容照会               |
|------------|----------------------|
| 決済確認       |                      |
|            | 以下の内容でお支払いしてよるしいですか? |
| 納付内容       | 警察手数料:credit         |
| 納付金額       |                      |
| クレジットカード情報 |                      |
| カード書号      |                      |
| 有效期間       | 01月/23年              |
| (          | 入力へ戻る 支払5 >>         |

画面が切り替わり、「**支払う**」ボタンを押下すれば、支払い完了に なります。 4-2 コード決済による支払いの場合

各種コード決済に応じた画面が下図の通りそれぞれ表示されます。 表示された二次元バーコードをスマートフォンで読み取る、また はログインを行うことで決済が可能です

#### 参考 「PayPay」の 支払い画面

| PayPay Merchant     | ④ 4:05以内に支払いを完了してくた                   |
|---------------------|---------------------------------------|
| 文払い詳細               | PayPay ログイン                           |
| 支払い金額               | PeyPeyに登録した携帯電話番号でログイン<br>登録法かの携帯電話番号 |
| メーダーロロロジャージャーロン     |                                       |
|                     | 1スワード Ø                               |
| PayPayアプリで          | パスワードをお忘れですか?                         |
| UKJ - Fexter JUCXMU | ログイン                                  |
|                     | 外部のアカウントでログイン                         |
|                     | Y? Yahool JAPAN ID                    |
| 回設建設                |                                       |
|                     | アカウントをお持ちでない場合新規登録                    |

## 参考 「au PAY」の支払い画面

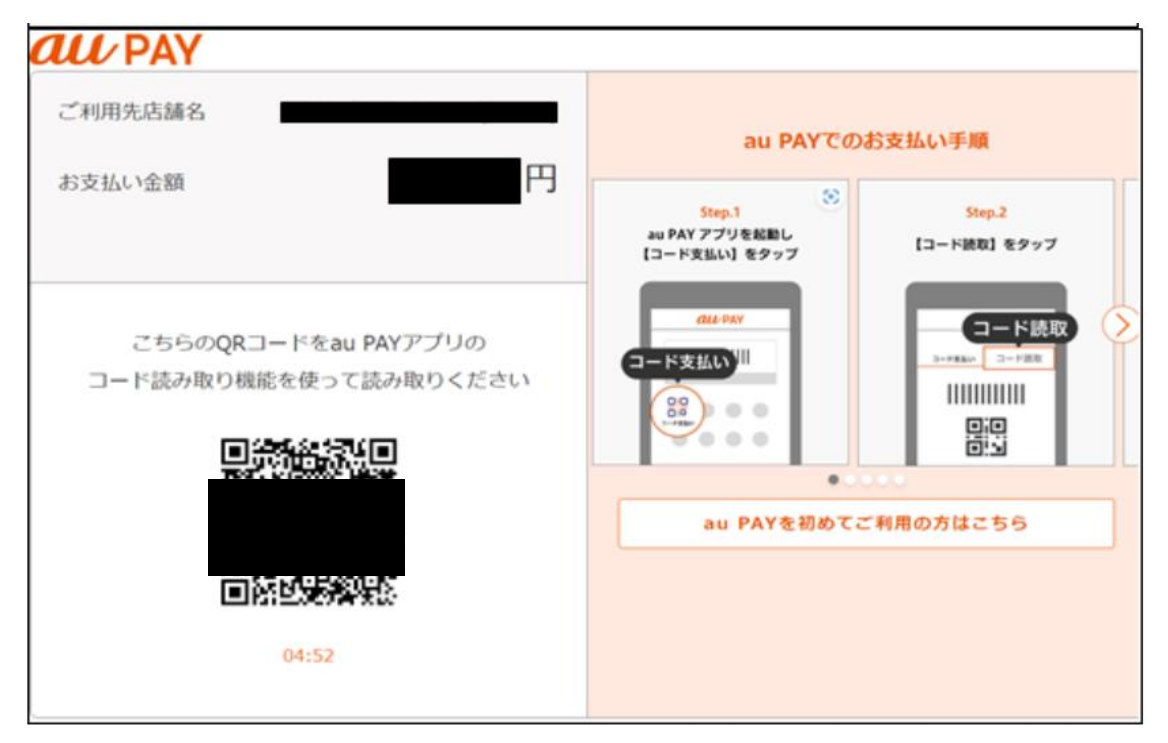

参考 「 d 払い」の支払い画面

| ログイン                                                                      |                                                                                                    | <b>d</b> アカウン     |
|---------------------------------------------------------------------------|----------------------------------------------------------------------------------------------------|-------------------|
|                                                                           | 不正ログインの被害を防ぐ<br>今すぐできるセキュリティ対策はこちら                                                                                                    |                   |
|                                                                           | dアカウントのID                                                                                                    |                   |
|                                                                           | 四次回ログインからIDの入力を省略                                                                                                    |                   |
|                                                                           | ×^                                                                                                    |                   |
|                                                                           | IDをお忘れの方                                                                                                    |                   |
|                                                                           | dアカウントを発行する                                                                                                    |                   |
|                                                                           | <u>dアカウントとは? ご利用上の注意</u>                                                                                                    |                   |
| <ul> <li>一注風</li> <li>一度ログイ<br/>れます。第</li> <li>お客様がご<br/>ービスで表</li> </ul> | (ンを行うと次回以降、ニックネーム、4ポイント情報、利用機関係の情報が自動的に言<br>三部が使用する可能性があるパンコン・タブレットをご利用の価格には、ご注意くたる<br>2月間でれるサービスに応じて、ログイン球球で表示れる場体は異なります。ご利用<br>えれる場合をご知らったワイン球球を発明するの言つで開くたさい。 | 表示さ<br>さい。<br>しのサ |
|                                                                           | 共用のパソコンやタブレットでの利用に                                                                                                    | JUC               |
| ブライバシーボリシー                                                                | ご利用規約/ご注意事項                                                                                                    | ご利用にあたって          |
|                                                                           | © 2022 NTT DOCOMO, INC. All Rights Reserved.                                                                                                    |                   |